## 予約システムパスワード再発行の手順(1) ログイン C-R 琉球大学 ログインボタンをクリック。 Click the Log-in( $\Box \mathcal{O} \mathcal{I} \mathcal{V}$ ) button. 成業論文リスト CON 機器利用に関する成果論文等の -----an experience > ----まとめサイトを開設しました! and the second 機器の利用例や参考となるメソッドの確認などにご活用ください こちらをクリック センターからのお知らせ

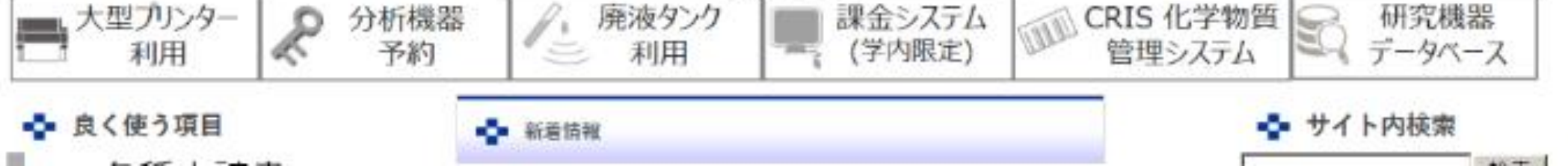

1

予約システムパスワード再発行の手順(2)

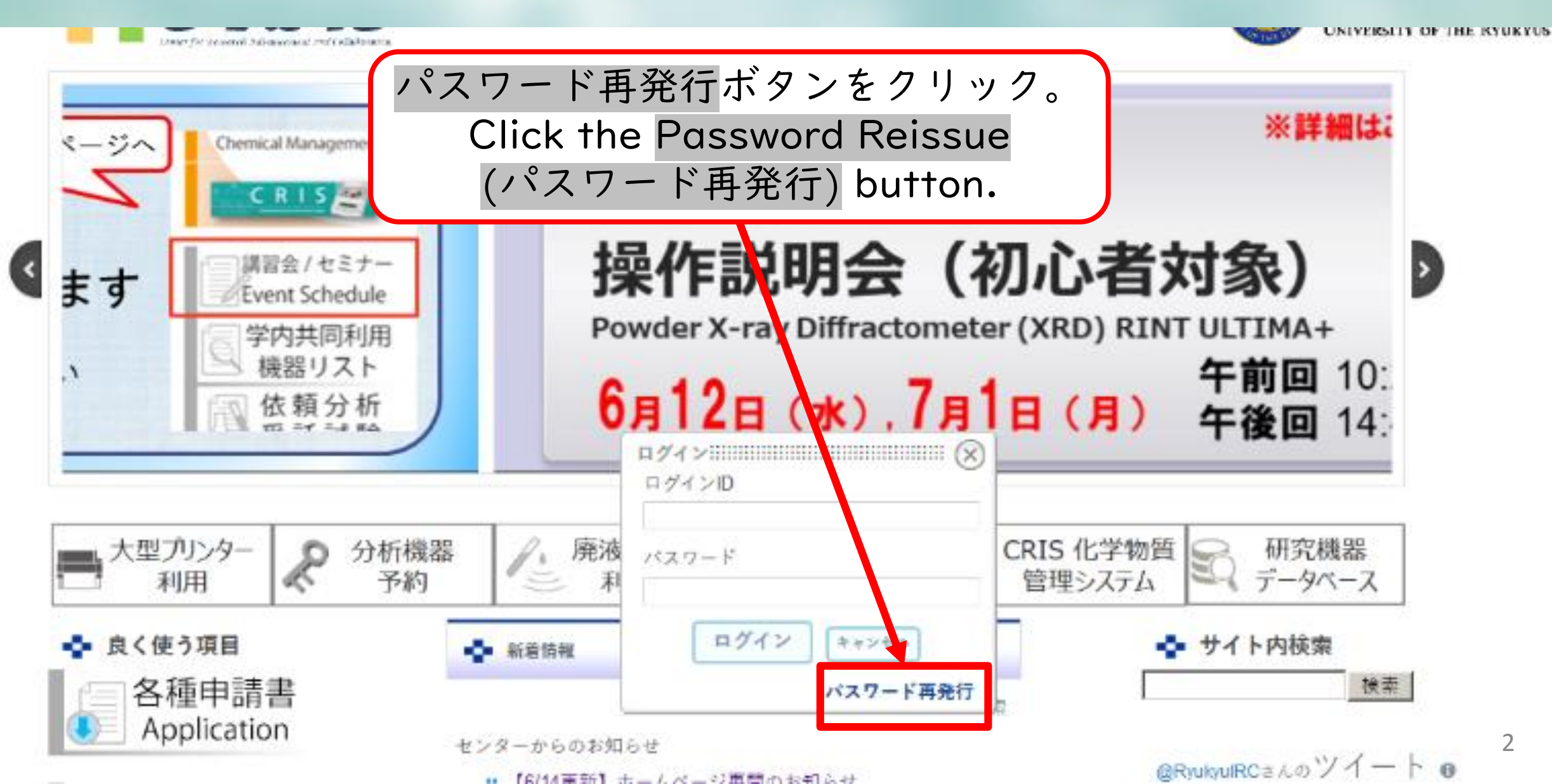

## 予約システムパスワード再発行の手順(3)

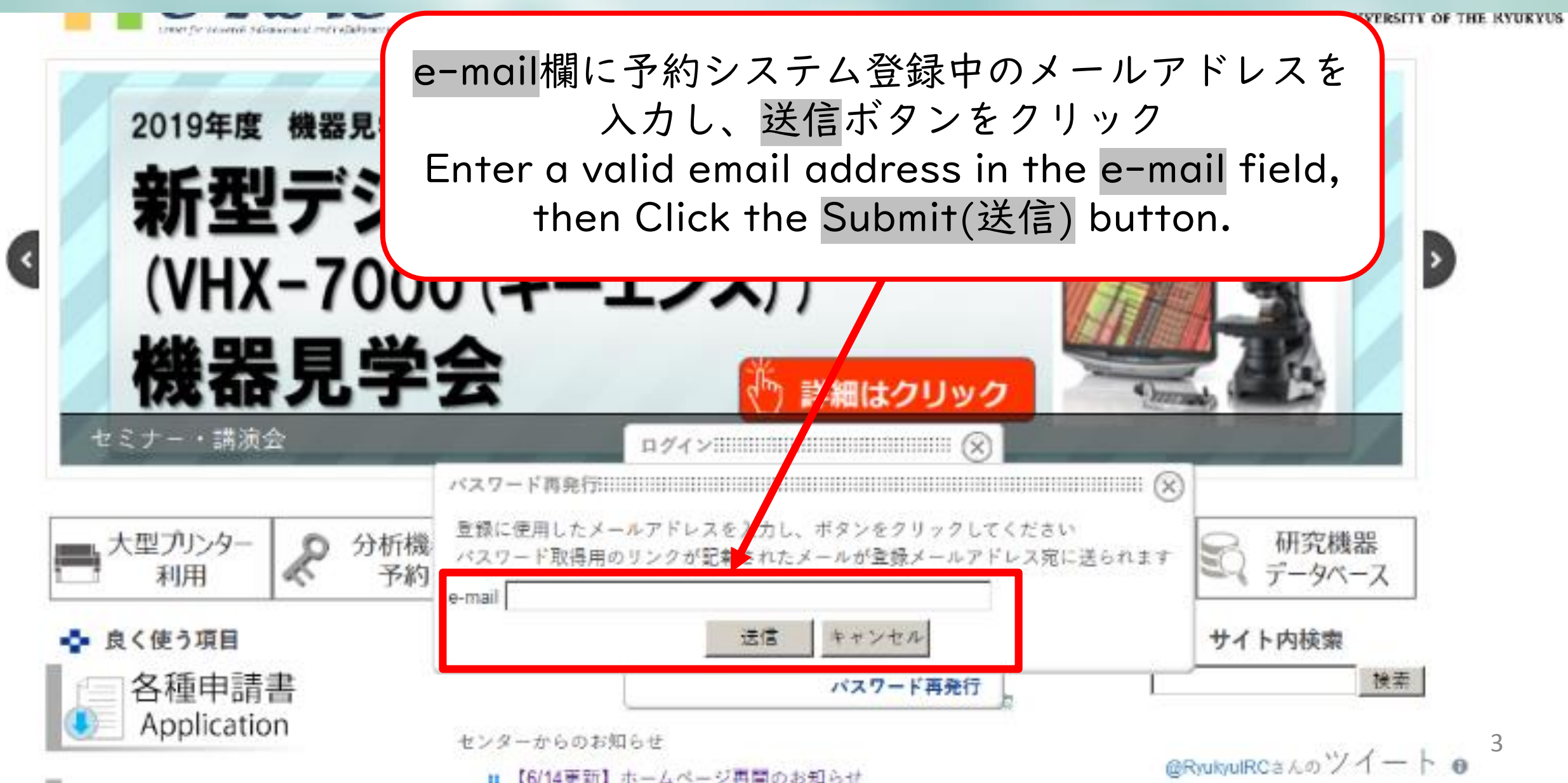

予約システムパスワード再発行の手順(4)

差出人

## 件名 [琉球大学研究基盤センター]新規パスワードのリクエスト

琉球大学研究基盤センターにおけるログイン用バスワードの新規発行リクエストがありました。 新たにバスワードを発行する場合は下記のリンクをクリックしてください。 指定のメールアドレスに新しいバスワードをお送りします。

何かの手違いでこのメールが届いた場合には、ただちにこのメールを削除してください。 これまでのパスワードでログインすることができます。

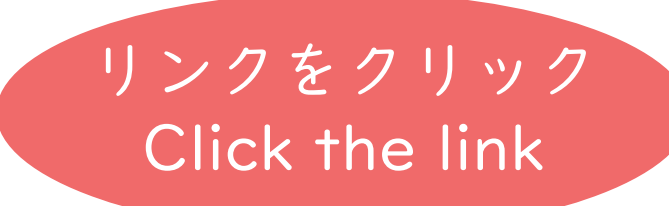

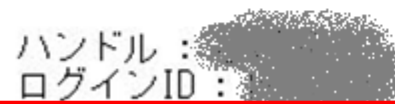

http://ircl.lab.u-ryukyu.ac.jp/index.php?action=login\_action\_main\_forgetpass&email

メールの受信を確認し、本文中のリンクをクリック。

しばらく待つと、予約システムサーバーから新しいパスワードが記載されたメールがもう | 通届く。 受け取ったらログインし、直ちに自分でパスワードを変更する。

Confirming the e-mail received, Click the link of your e-mail body.

Wait for a while, you can get a temporary password form e-mail.

If you received it, please log-in to our system immediately and change the password. 4

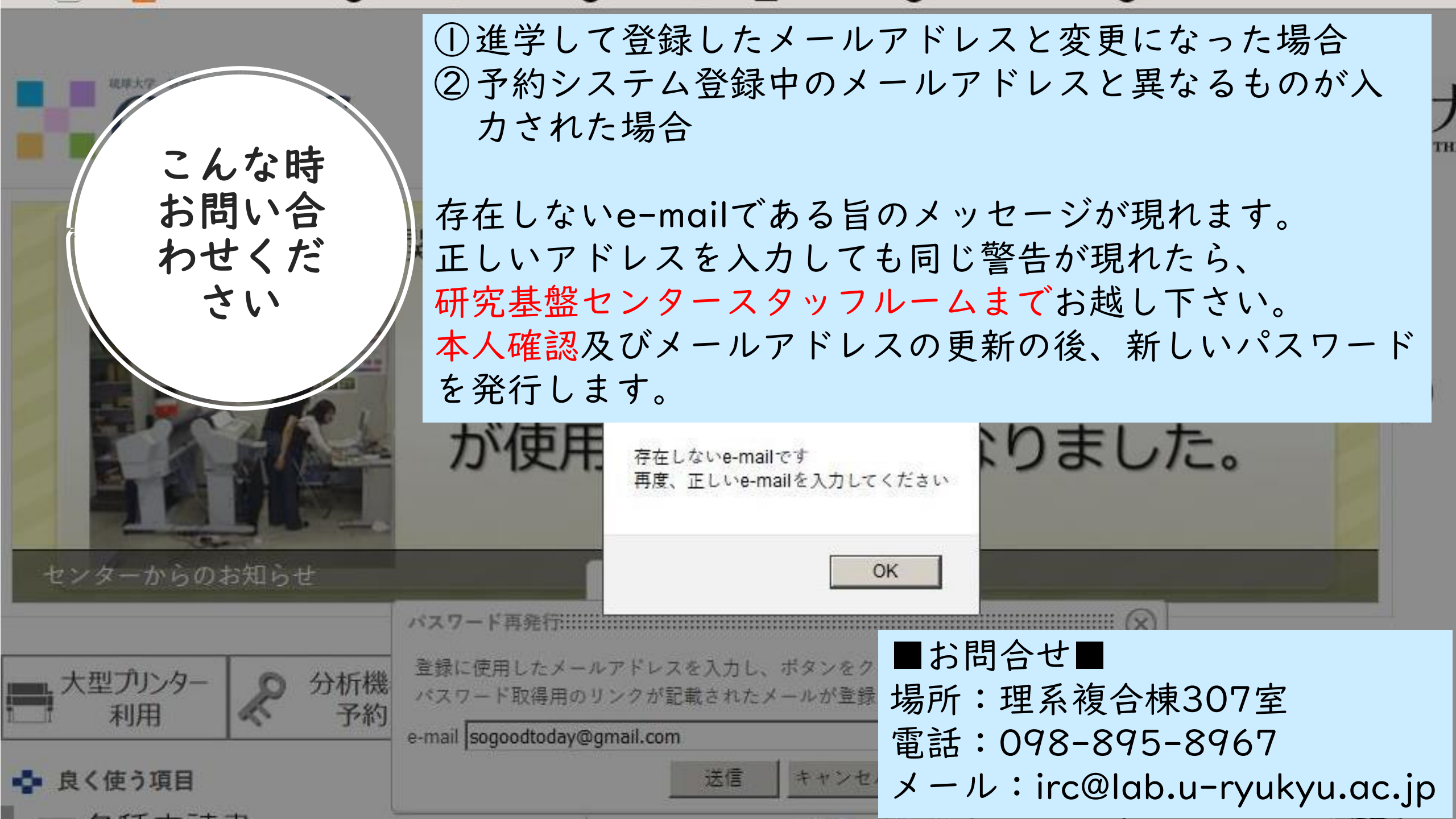